## レンダリング

### レンダリング画像配置をすると影または空の背景が出る

下記手順を参照し、レンダリング設定の初期化をお試し下さい

#### [RIKCAD8/9]

- ・メニューバー「ツール」>「レンダリング設定」を開く
- ・「シーン」にて「レンダリング画像配置」を選択し、右下の
- 「セット内容を初期値に戻す」をクリックし、右上「×」ボタンで設定を閉じる
- ・再度、レンダリング画像配置を実行する

| レンダリン  | グの設定                        |                                                       |           |   |             |                   | x      |
|--------|-----------------------------|-------------------------------------------------------|-----------|---|-------------|-------------------|--------|
|        |                             |                                                       | $\langle$ |   |             |                   |        |
|        |                             |                                                       | Ð         |   |             |                   |        |
| ŝ      | <b>.</b>                    |                                                       |           |   |             |                   | Þ      |
| シーン    | レンダリン                       | グ画像配置                                                 |           |   |             |                   | $\sim$ |
| エンジン:  | CineRen                     | der by MAXON                                          |           |   |             |                   | ~      |
| ☑ 詳細設: | 定                           |                                                       |           |   | セット内容を初期値に〕 | 戻す 🥑              | ) i    |
| ▼ レンダ  | リング設定                       |                                                       |           |   |             |                   |        |
| 設定を選択  | :                           | ✓ 光遊調整                                                |           |   |             | ŧ                 | E      |
|        | 細設定 ▲<br>光源調注<br>影<br>でんして】 | <ul> <li>☑太陽光</li> <li>□ランプ</li> <li>□発光表面</li> </ul> |           | • | 5           | 0.000<br>0<br>100 |        |

メニューバーの「ツール」>「レンダリング設定」を開きます

セット名を[レンダリング画像配置]にし、[セット内容を初期値に戻す] [現設定でセットを上書き]の順でクリックし、OKで画面を閉じて再度レンダリングを行ってください。

# レンダリング

| 8                                                                                                    | レンダリングの設定                 |                  | ×             |  |  |  |  |  |
|----------------------------------------------------------------------------------------------------|---------------------------|------------------|---------------|--|--|--|--|--|
| エンジン: CINE                                                                                                    | EMA 4D                    | ~                |               |  |  |  |  |  |
| セット名: レンダ                                                                                                    | リング画像配置                   | ¥                |               |  |  |  |  |  |
| セットを反映                                                                                                    | 現設定でセットを上書き               | セット内容を初          | 期値に戻す         |  |  |  |  |  |
| サイズ: ↔ 2000 ‡ 158<br>✓ 3Dウィンドウの比率を維持                                                                                                    | 39 ピクセル 🗸                 | 解像度: 7<br>3Dウィンド | 2 dpi<br>ウサイズ |  |  |  |  |  |
| ▼ CINEMA 4D レンダリング設定                                                                                                    |                           |                  |               |  |  |  |  |  |
| <ul> <li>ライト調整</li> <li>ライト調整</li> <li>夏環境</li> <li>効果</li> <li>ブローバルイルミネーシ</li> <li>物理カメラ</li> <li>物理レンダリングオブミ</li> <li>オプション</li> </ul> | <u>大陽光</u><br>ランプ<br>発光表面 |                  |               |  |  |  |  |  |
|                                                                                                    |                           |                  | ×             |  |  |  |  |  |
|                                                                                                    | \$                        | ヤンセル             | OK            |  |  |  |  |  |

### 【RIKCAD21V6以下】

レンダリング実行の左横にある、レンダリング設定 📴

を開きます。

セット名を[レンダリング画像配置]にし、[セット内容を初期値に戻す] [現設定でセットを上書き]の順でクリックし、OKで画面を閉じて再度レンダリングを行ってください。

# レンダリング

|                                                                                                    | レン                                                                                                    | ダリングの設定                     | -                                                                                                    | ×     |  |  |  |  |
|----------------------------------------------------------------------------------------------------|----------------------------------------------------------------------------------------------------|-----------------------------|----------------------------------------------------------------------------------------------------|-------|--|--|--|--|
| エンジン:                                                                                               | Lightworks                                                                                                    |                             | ~                                                                                                    |       |  |  |  |  |
| セット名: レンダリング画像配置 🗸                                                                                  |                                                                                                    |                             |                                                                                                    |       |  |  |  |  |
| セットを反映 現設定でセットを上書き セット内容を初期値に戻す                                                                     |                                                                                                    |                             |                                                                                                    |       |  |  |  |  |
| サイズ: ↔ 2000                                                                                         | <b>‡</b> 1366                                                                                                    | ピクセル 🗸                      | 解像度: 72                                                                                                    | 2 dpi |  |  |  |  |
| ■3Dウィンドウの比率を                                                                                        | ;<br>ē維持 □ ;                                                                                                    | 光源を配置(0                     | N) 3Dウィンドウ                                                                                                    | カサイズ  |  |  |  |  |
| ▼ 🕂 LightWorksエフェクト                                                                                 |                                                                                                    |                             |                                                                                                    |       |  |  |  |  |
| 品質<br><ul> <li>最速</li> <li>速度優先</li> <li>標準</li> <li>画質優先</li> <li>アンチェイリアス</li> <li>低 高</li> </ul> | <ul> <li>Iフェクト</li> <li>反射</li> <li>反射</li> <li>えムージン</li> <li>光源</li> <li>太陽光</li> <li>気環境光</li> <li>√カメラ</li> <li>ランプ</li> </ul> | グ<br>100 %<br>100 %<br>80 % | <ul> <li>影投射</li> <li>●なし</li> <li>●鮮明</li> <li>●ランプ設定による</li> <li>影解像度</li> <li>■ランプ設定による</li> <li>指定変更:</li> <li>最小</li> </ul> |       |  |  |  |  |
| □ メモリの最適化<br>                                                                                       |                                                                                                    |                             |                                                                                                    |       |  |  |  |  |
| → 背景<br>→ 明るさ                                                                                       | ND:梁·兄                                                                                                    |                             |                                                                                                    |       |  |  |  |  |
|                                                                                                    |                                                                                                    |                             | キャンセル                                                                                                    | OK    |  |  |  |  |

#### 関連項目

- レンダリング画像配置をしたカラー平面を消したい(元に戻したい)
   レンダリング画像配置をすると影の部分が黒くなる

一意的なソリューション ID: #1367 製作者: 大木本 最終更新: 2020-02-07 15:30

ページ3/3

(c) 2024 RIK <ksumatani@rikcorp.jp> | 2024-06-03 19:57:00

URL: http://faq.rik-service.net/index.php?action=artikel&cat=27&id=368&artlang=ja